Visita Express Guía paso a paso para clientes

Junio 2021

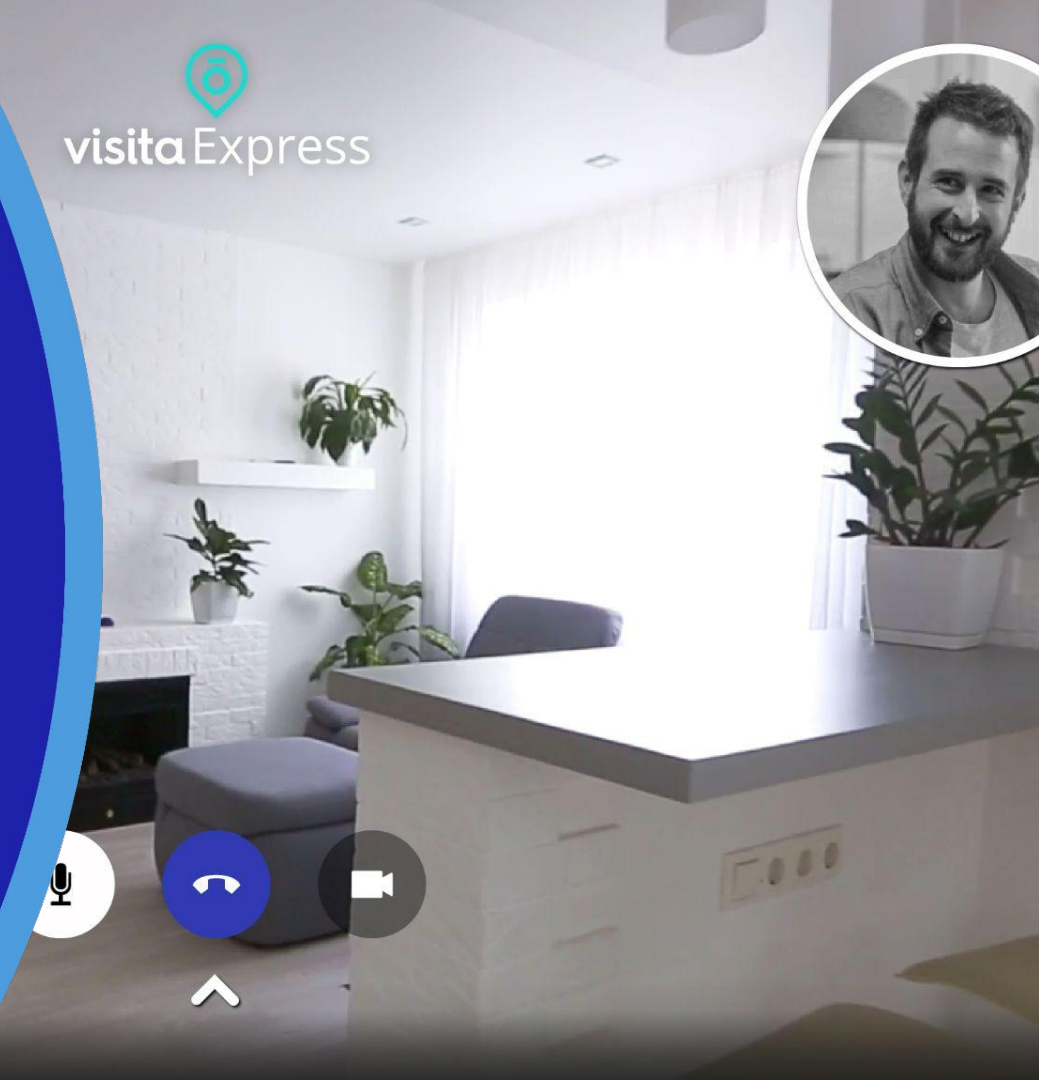

## ¿Qué es Visita Express de Fotocasa?

- El servicio Visita Express de Fotocasa facilita la creación de Tours 3D de un inmueble sobre los cuales se puede realizar una visita virtual guiada entre un agente y un usuario para resolver sus dudas.
- Visita Express te ayuda a **ahorrar tiempo** identificando de forma rápida los contactos con mayor potencial de compra y disminuyendo la cantidad de primeras visitas presenciales no satisfactorias.
- Visita Express amplía mercado de la agencia al facilitar interacciones entre agencia y usuarios que se encuentran a una mayor distancia asimilando a una experiencia de venta presencial

## Exprimir Visita Express en 4 pasos

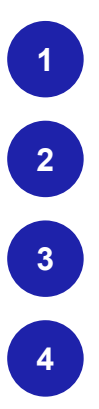

### Tomar las fotos

- Crear el Tour 3D en InmoFactory de Fotocasa
- Identificar y gestionar los contactos con solicitud de Visita virtual guiada
- Realizar la Visita virtual guiada

Master class - Descubre Visita Express: La revolución en la forma de enseñar inmuebles

## 1.- Tomar las fotos

- Para crear un Tour 3D se debe tomar las fotos del inmueble que permitan hacer un recorrido por todo el inmueble.
- Para ello es necesario disponer de una cámara 360 y seguir estas recomendaciones
  - <u>Cámaras 360° para inmobiliarias cómo implementarlas</u> <u>en tu negocio</u>
  - <u>Video ¿Cómo hacer la fotos 360º para crear un Tour 3D?</u>

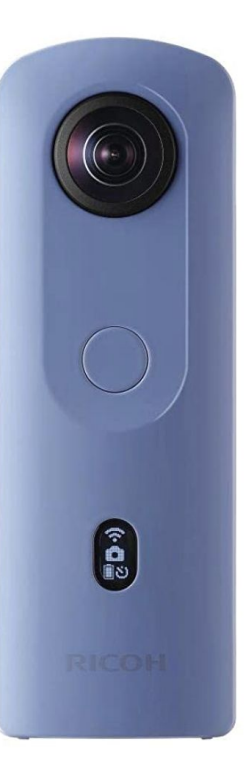

## 2.- Crear el Tour 3D desde Inmofactory

Una vez realizadas las fotos 360° del inmueble, debes descargarlas en tu ordenador personal.

Video tutorial: Crear un Tour 3D de Visita Express desde Inmofactory

## 2.- Crear el Tour 3D desde Inmofactory Acceso a inmofactory

 $\bigcirc$ 

Accede a Inmofactory con tus credenciales de acceso https://login.inmofactory.com/

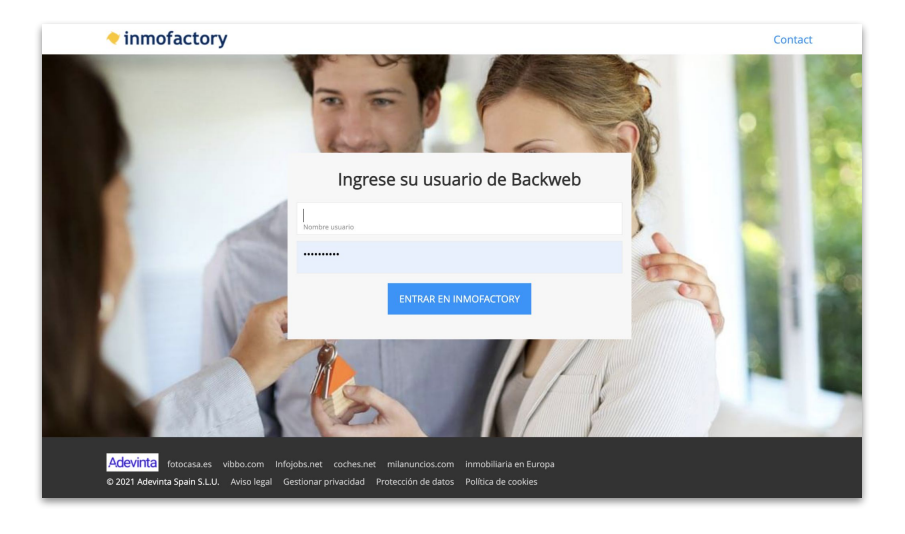

 $\langle \rangle$ 

## 2.- Crear el Tour 3D desde Inmofactory Selecciona el anuncio para añadir el tour de Visita Express

- Inserta un nuevo anuncio o edita uno existente para el que quieras añadir un Tour 3D de Visita Express
- En la pantalla Fotos y documentos aparece la sección Crear tour virtual con Visita Express
  - Click en **Empezar**

| Inicio                        | Inmuebles                                                        | Clientes                                      | Publicación                   | Estadísticas          | Agentes              | Captación | Contactos                                                                 | Herramientas                                                                                                    |
|-------------------------------|------------------------------------------------------------------|-----------------------------------------------|-------------------------------|-----------------------|----------------------|-----------|---------------------------------------------------------------------------|----------------------------------------------------------------------------------------------------|
|                               | Lista in:                                                        | muebles                                       |                               |                       | Nuevo inmue          | ble       |                                                                           | Edición                                                                                                    |
| Principales<br>Datos inmueble | Fotos<br>y documentos                                            | Publicación<br>Medios, gesti                  | i Internos<br>ón Datos privad | 205                   |                      |           |                                                                           |                                                                                                    |
| so en Adr                     | a / Cuesta de la                                                 | a Plaza                                       |                               |                       |                      |           |                                                                           | ~                                                                                                    |
|                               |                                                                  |                                               | Pu                            | uedes arrastrar los a | A<br>archivos aquí o |           | Sube un mír<br>recomendal<br>o similares.<br>claras y níti<br>horizontal. | 10 No olvides la calid<br>nimo de 10 fotos, es lo<br>ole . Evita poner repetidas<br>Que sean de calidad:<br>las, y mejor si son en |
|                               |                                                                  |                                               |                               | Subir rotos, videos o |                      |           |                                                                           |                                                                                                    |
| Crear to<br>Sube capture      | u <b>r virtual con</b><br>as 360° de un inmueb<br>n <b>pezar</b> | ै <b>visita</b> Expr<br>le y crea experiencia | ESS<br>s únicas               |                       |                      |           | 01                                                                        |                                                                                                    |

## 2.- Crear el Tour 3D desde Inmofactory Selecciona las fotos 360° de tu ordenador

- Click en *Subir fotos 360°*
- Selecciona y sube las fotos 360° que has descargado en tu ordenador
- Puedes eliminar fotos que no te interesen una a una
- Click en *Subir fotos 360°*

|               |                 | Equiregular 🤇                              | Q Buscar                                   |              |
|---------------|-----------------|--------------------------------------------|--------------------------------------------|--------------|
|               | Favoritos       | Nombre                                     | Fecha de modificación                      | ~            |
| iso en A      | Recientes       | equirectangular_425253_5eb5518a4e186.jpg   | 23 abr 2021 15:53                          |              |
|               | X And and an an | equirectangular_425253_5eb5518ad7337.jpg   | 23 abr 2021 15:53                          |              |
|               | Aplicaciones    | equirectangular_425253_5eb5518b4cc58.jpg   | 23 abr 2021 15:53                          | es la calida |
|               | Escritorio      | equirectangular_425253_5eb5518bc7afd.jpg   | 23 abr 2021 15:53                          | an In        |
|               | Documentos      | equirectangular_425253_5eb5518d168e4.jpg   | 23 abr 2021 15:53                          | repetidas    |
|               | 0-              | equirectangular_425253_5eb5518f9f48d.jpg   | 23 abr 2021 15:53                          | idad:        |
|               | U Descargas     | equirectangular_425253_5eb55189dbd7e.jpg   | 23 abr 2021 15:53                          | on en        |
|               | 🚞 marc.pou      | 🚥 equirectangular_425253_5eb55191ce869.jpg | 23 abr 2021 15:53                          |              |
|               | 🗖 Música        | equirectangular_425253_5eb5518972a3e.jpg   | 23 abr 2021 15:53                          |              |
|               | i Imágenes      |                                            |                                            |              |
|               | Oralization     |                                            | Question at the                            |              |
|               |                 |                                            |                                            |              |
|               |                 | Arrastra anui las fotos 360º               |                                            |              |
|               |                 | Arrastra aqui ias rotos 300%               |                                            |              |
|               |                 | Subir fotos 360°                           | <b></b>                                    |              |
|               |                 |                                            |                                            |              |
|               |                 |                                            |                                            |              |
|               |                 |                                            |                                            |              |
|               |                 |                                            |                                            |              |
| (j) Gu        | ıla rápida      |                                            | œ                                          | ) Consumo    |
| j Gu          | iía rápida      |                                            | »<br>• • • • • • • • • • • • • • • • • • • | ) Consumo    |
| <b>(j)</b> Gu | jia rápida      |                                            | «<br>• • • • • • • • • • • • • • • • • • • | ) Consumo    |

 $\bigtriangledown$ 

## 2.- Crear el Tour 3D desde Inmofactory Selecciona el tipo de tour: 3D automático o Editor manual

Selecciona el tipo de Tour 3D

#### Automático:

- puedes generar uno al mes
- no debes realizar ninguna operación manual
- disponible en menos de 24h

#### Manual:

- creas el tour identificando estancias, estableciendo el recorrido, foto principal, ...
- puedes editarlos siempre que quieras

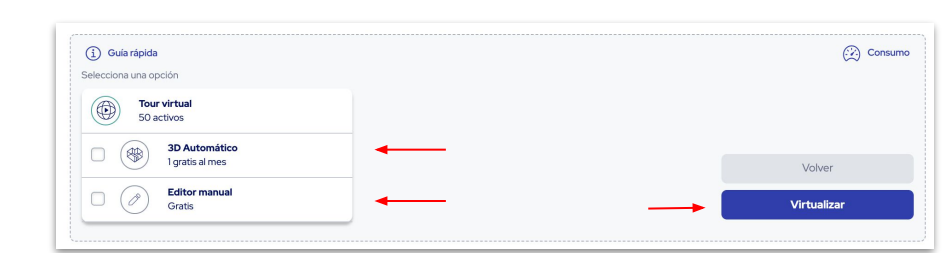

#### 🛇 🔹 Click en **Virtualizar**

## 2.- Crear el Tour 3D desde Inmofactory Nombrar y ordenar las estancias

- Nombrar cada estancia: comedor, domitorio, ...
- Ordenar las estancias según el recorrido del Tour que se quiera hacer
- Señalar estancia inicial del Tour
- Olick en **Continuar**

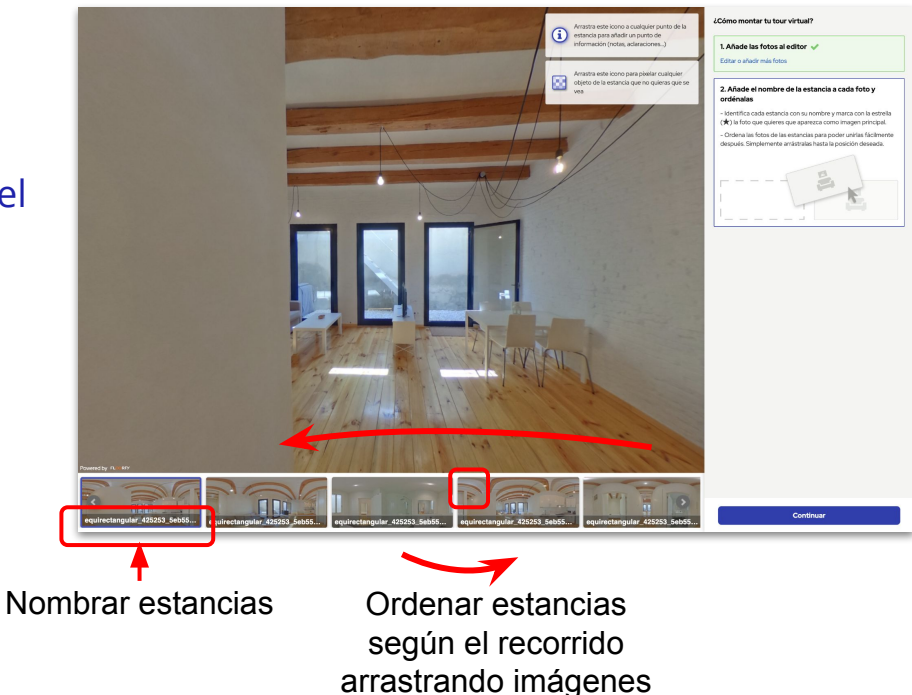

## 2.- Crear el Tour 3D desde Inmofactory Conectar estancias

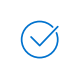

Selecciona una estancia para que se vea en grande

 $\bigcirc$ 

De la parte inferior, selecciona y arrastra otra estancia a la que quieras *caminar* cuando se muestre el tour. Con esto habrás creado una conexión y aparecerá una flecha.

| _              |
|----------------|
| $\bigcap$      |
| $(\checkmark)$ |
| $\smile$       |

Click en la flecha para desplazarte a la estancia con la que has conectado para hacer la conexión inversa

🗇 🛛 Click en **Continuar** 

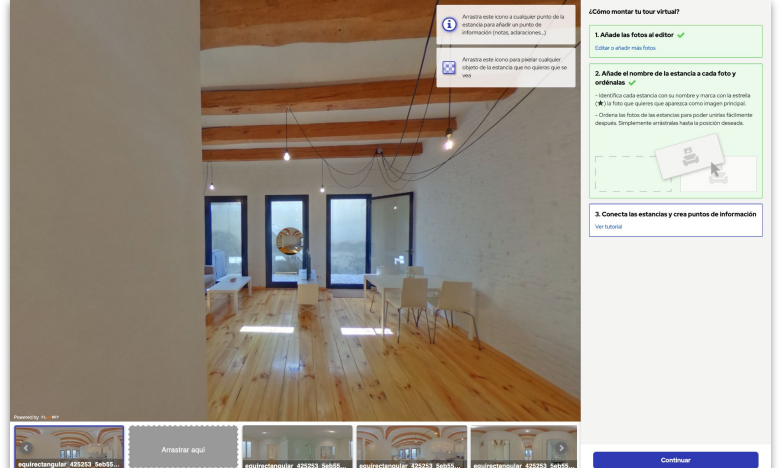

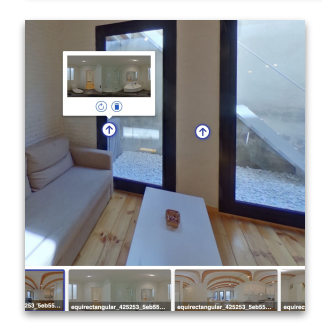

## 2.- Crear el Tour 3D desde Inmofactory **Revisar el Tour**

- Revisar las conexiones del Tour
- 🔿 Cada círculo representa una estancia
  - Las estancias sin flechas no están conectadas con las otras y no se podrá caminar de una a otra dentro del tour (pero sí son accesibles)
  - Las que tiene flecha roja les falta "el camino de vuelta" de una estancia a otra
- Puedes volver a revisar el tour hasta que consideres que está completo

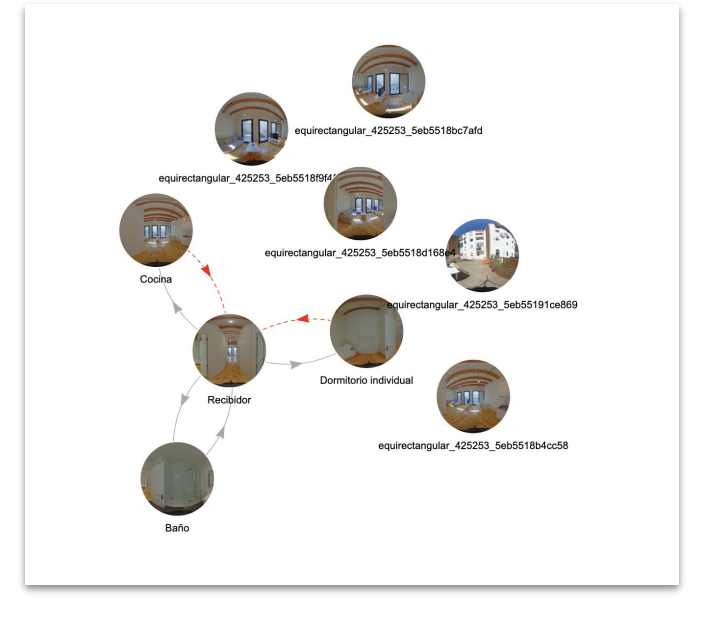

## 2.- Crear el Tour 3D desde Inmofactory **Obtener URL del Tour (solo si tienes CRM externo)**

- IMPORTANTE Si dispones de un CRM externo o vuelcas los anuncios en IFY mediante API o pasarela debes copiar la URL del tour generado y guardarla en tu CRM para este anuncio
- Click en **Copiar URL**
- IMPORTANTE Pegar la URL en el CRM externo que dispongas para este anuncio
- Click en *Cerrar*
- Aparecerá tarjeta de Tour 3D y debajo la opción de editar / ver el Tour. Revisa cómo ha quedado el tour

| Si gestiona<br>Virtual en        | tual 3D se ha creado con exito.<br>as tus anuncios a través de un CRM ex<br>tu CRM. De esta manera el Tour Virtu: | xterno a Inmofactory, este es un buen momento para copiar la URL del Tour<br>al siempre estará disponible en tu anuncio. |  |  |  |  |
|----------------------------------|----------------------------------------------------------------------------------------------------|----------------------------------------------------------------------------------------------------|--|--|--|--|
| Copia la URL y pégala en tu CRM: |                                                                                                    |                                                                                                    |  |  |  |  |
| https://ww                       | w.fotocasa.es/es/visitaexpress?id=88                                                                              | 3846 Copiar URL                                                                                                    |  |  |  |  |
|                                  |                                                                                                    | Cerrar                                                                                                    |  |  |  |  |

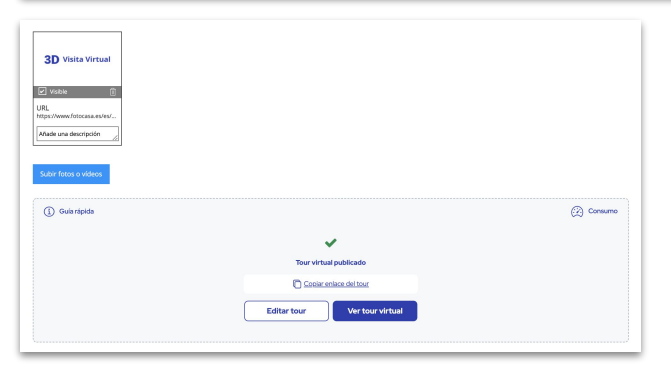

3.- Identificar y gestionar los contactos con solicitud de Visita virtual guiada
¿Cómo se ven mis anuncios con Visita Virtual Guiada?

- Los anuncios con Visita Virtual Guiada tienen mayor exposición que el resto de anuncios con Tours 3D
- Se identifican con una etiqueta roja
- Sel sistema sugiere priorizarlos mediante ordenación

## 3.- Identificar y gestionar los contactos con solicitud de Visita virtual guiada ¿Cómo se ven mis anuncios con Visita Virtual Guiada?

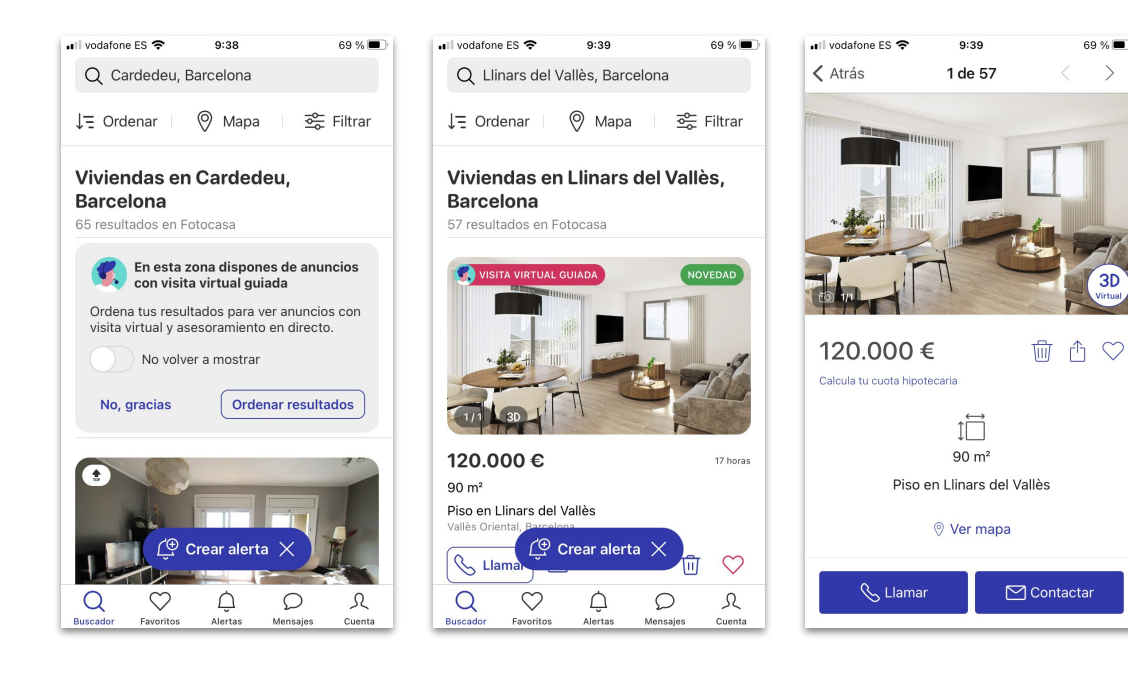

| • III vodafone ES 중 9:39<br><a>✓ Atrás</a> 1 de 57                                                   | 69 % <b>••</b>                 | •III vodafone ES 중                             | 9:39<br>Contacto                              | 69 % 🔳 |
|----------------------------------------------------------------------------------------------------|--------------------------------|------------------------------------------------|-----------------------------------------------|--------|
| Visita Virtual Guiada                                                                                | NUEVO                          | NUEVO Me int                                   | teresa realizar una<br>virtual guiada         |        |
| Realiza una visita virtu<br>casa mientras un expe<br>inmobiliario resuelve t<br>online y en directo. | ual desde<br>erto<br>:us dudas | Tu nombre                                      |                                               |        |
| ¿En qué consiste una Visita Virtu                                                                    | al Guiada?                     | Teléfono                                       |                                               |        |
| Solicita una Visita Virtual G                                                                        | uiada                          | Email ( Oblig                                  | gatorio )                                     |        |
| Tu nota personal                                                                                     |                                | Comentario ( Ob<br>Me gustaría<br>de este inmu | oligatorio )<br>recibir más informad<br>ueble | sión   |
| Ubicación                                                                                            | ontactar                       | Recibir alertas<br>a este<br>Acepto el aviso   | de inmuebles similar<br>o legal y privacidad  | es     |

Piso · Gava

3.- Identificar y gestionar los contactos con solicitud de Visita virtual guiada
¿Cómo se ven mis anuncios con Visita Virtual Guiada?

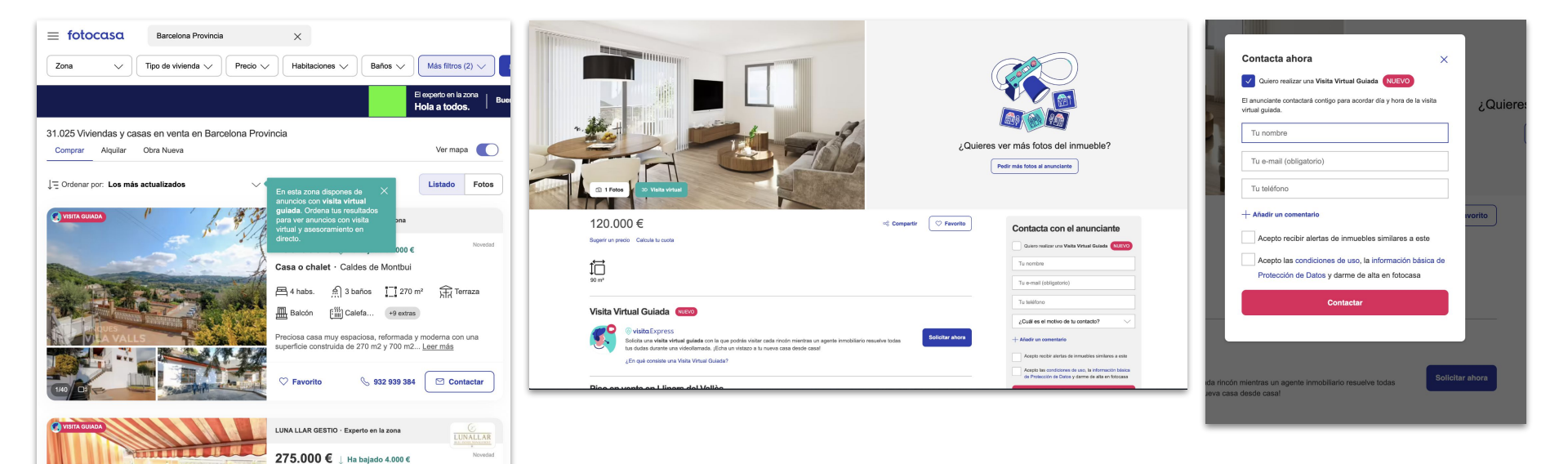

# 3.- Identificar y gestionar los contactos con solicitud de Visita virtual guiada ¿Cómo identifico un contacto con Visita Virtual Guiada?

- Si gestionas los contactos por email, por el asunto y por el contenido del email
- También lo puedes ver en la gestión de contactos de inmofactory
- De esta forma puedes priorizar la gestión de los contactos con mayor potencial de compra

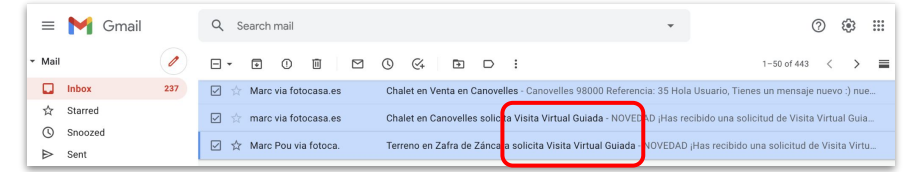

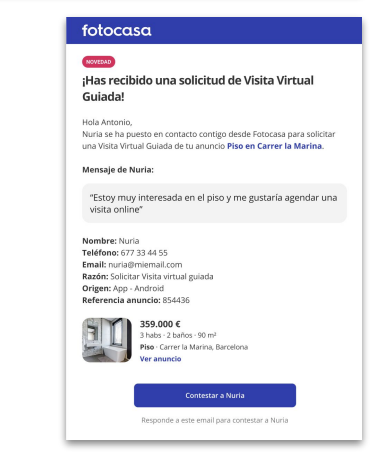

# 3.- Identificar y gestionar los contactos con solicitud de Visita virtual guiada ¿Cómo identifico un contacto con Visita Virtual Guiada?

- Si gestionas los contactos por email, por el asunto y por el contenido del email
- También lo puedes ver en la gestión de contactos de inmofactory
- O De esta forma puedes priorizar la gestión de los contactos con mayor potencial de compra

|                                                                                                   |                       |                                              | Inmueb                     | Busqueda Rapida                                                                                                    |
|---------------------------------------------------------------------------------------------------|-----------------------|----------------------------------------------|----------------------------|----------------------------------------------------------------------------------------------------|
| Inicio Inmueble                                                                                   | s Clientes            | Publicación                                  | Estadísticas Age           | entes Captación Contactos Herramientas                                                                                                    |
| Buscar por referencia                                                                             | Buscar                | Cambiar estado del n                         | ✓ Mover a> Imprimir        | Eliminar 1 - 38 de 38 ◀                                                                                                    |
| <ul> <li>Bandeja de entrada</li> <li>Llamadas</li> <li>Atendidas</li> <li>No atendidas</li> </ul> | Portal De R           | ef. 🖵 Inmueble 👻                             | Fecha 🔻                    | De: manuel.jimenez@adevinta.com<br>Asunto: 34 - Ref: 24                                                                                          |
| Enviados                                                                                          | 🗆 🖬 fc                | pier001 Carrer del<br>Rosselló , 1           | 22/04/2020 Resp. Reenv.    | Apreciado deliente,<br>A través de Fotoca: a un usuario ha solicitado un Visita Virtual Guiada.                                                  |
| 🖾 Papelera<br>🔄 Carpetas personales                                                               | 🗆 🖬 fc                | pier001 Carrer del<br>Rosselló , 1           | 20/04/2020 Resp. Reenv.    | Estos son los pasos                                                                                                    |
|                                                                                                   | 🗆 🖬 fc                | pier001 Carrer del<br>Rosselló , 1           | 20/04/2020 Resp. Reenv.    | <ol> <li>Contacta con el cliente y acuerda un día y una nora para realizar la<br/>Visita Virtual Guidada.</li> </ol>                             |
|                                                                                                   | 🗆 🖬 ft 🔍              | pier001 Carrer del<br>Rosselló , 1           | 20/04/2020 Resp. Reenv.    | <ol> <li>El dia y hora acordados, accede a la opcion Videollamada de la ficha o<br/>anuncio, genera el enlace y envíalo a tu cliente.</li> </ol> |
|                                                                                                   | 🗆 🖬 fc                | pier001 Carrer del<br>Rosselló , 1           | 20/04/2020 Resp. Reenv.    | Solicitudes como ésta se enviarán a esta dirección de correo si no hay                                                                           |
|                                                                                                   | 🗆 🖼 fc                | pier001 Carrer del<br>Rosselló , 1           | 20/04/2020 Resp. Reenv.    | ningún inconveniente al respecto por su parte.                                                                                                   |
|                                                                                                   | 🗌 🗃 fc 🛛 Joan Lafulla | Carrer de Las<br>pier001 Navas de Tolos<br>3 | a, 09/04/2020 Resp. Reenv. | Cualquier duda que tenga, contacte con nosotros en el 902 501 649<br>(Servicio de Atención al Cliente).                                          |
|                                                                                                   | 🗌 🖂 fc Toni           | Carrer de Las<br>pier001 Navas de Tolos<br>3 | a, 09/04/2020 Resp. Reenv. | A) DATOS DEL ANUNCIO:<br>Referencia: 24<br>Id del anuncio: 28052177                                                                              |
|                                                                                                   | 🗌 🖂 fc Toni           | Carrer de Las<br>pier001 Navas de Tolos<br>3 | a, 08/04/2020 Resp. Reenv. | Tipo de anuncio: Casa<br>País: España<br>Provincia: Valencia                                                                                     |
|                                                                                                   | 🗆 🖬 fc                | Carrer de Las<br>pier001 Navas de Tolos      | a, 08/04/2020 Resp. Reenv. | Población: Emperador                                                                                                    |
|                                                                                                   | 🗆 🖬 fc                | Carrer de Las<br>pier001 Navas de Tolos      | a, 08/04/2020 Resp. Reenv. | Nombre contacto: test<br>E-mail: manuel.jimenez@adevinta.com                                                                                     |
|                                                                                                   | 🗆 🖬 fc                | Carrer de Las<br>pier001 Navas de Tolos      | a, 08/04/2020 Resp. Reenv. | Comentarios adicionales: djdndk<br>Teléfono de contacto: 616809639                                                                               |

## 4.- Realizar una Visita virtual guiada ¿Cómo inicio la visita virtual guiada?

- El dia y la hora acordado con el cliente para realizar la Visita Virtual Guiada accede al anuncio desde inmofactory
- Selecciona la opción de menú *Visita virtual guiada*
- Click en *Iniciar Visita Virtual Guiada*

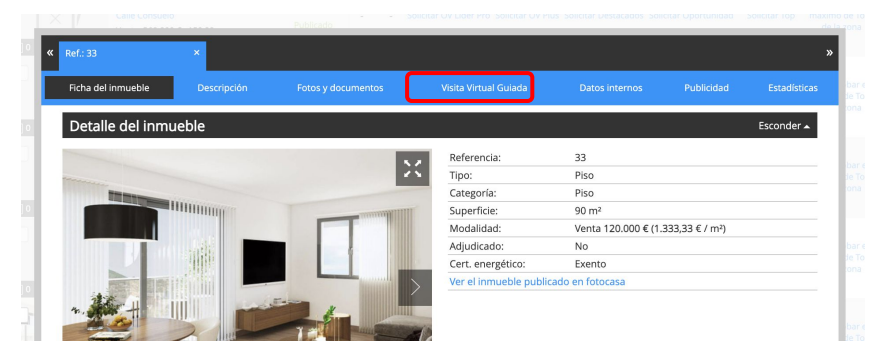

| « | Ref.: 33                                                      | ×                                              |                                                               |                                                                   |                                                         |                                             | »                    |
|---|---------------------------------------------------------------|------------------------------------------------|---------------------------------------------------------------|-------------------------------------------------------------------|---------------------------------------------------------|---------------------------------------------|----------------------|
|   |                                                               |                                                |                                                               | Visita Virtual Guiada                                             |                                                         |                                             |                      |
|   |                                                               |                                                |                                                               |                                                                   |                                                         |                                             |                      |
|   | Cada mes tienes disponi                                       | bles 50 videollamadas                          | s o 750 minutos. <i>El día 1 de c</i>                         | cada mes se reiniciará tu dispo                                   | nibilidad de visitas guiada                             | as online.                                  |                      |
|   | Inicia con la Visita Express o<br>os podréis conectar en dire | de Fotocasa View una<br>cto a través de una vi | visita guiada online con tus<br>deollamada, ver el 3D del ini | clientes y enseña el inmueble e<br>mueble, hablar y resolver al m | desde tu oficina a través c<br>omento todas las dudas q | le una visita virtual<br>Jue vayan surgiend | l 3D. Los dos<br>lo. |
|   | Tan solo tienes que hacer c                                   | lic en "Iniciar Visita Vir                     | tual Guiada" y compartir co                                   | n tu cliente la URL de la videoli                                 | amada que te daremos.                                   |                                             |                      |
| l | Iniciar Visita Virtual Guiad                                  | da                                             |                                                               |                                                                   |                                                         |                                             |                      |
|   |                                                               |                                                | Editar                                                        | Imprimir Cerrar                                                   |                                                         |                                             |                      |
|   |                                                               |                                                |                                                               |                                                                   |                                                         |                                             |                      |

## 4.- Realizar una Visita virtual guiada Permisos e invitar al cliente

- 1. Dar permisos a la cámara y al micrófono en el navegador
- 2. Entrar en la llamada
- 3. **Copiar el enlace de invitación y mandarlo al cliente** (email, whatsapp, sms, ...)
- 4. Podemos volver a enviar desde las opciones de invitación (arriba a la derecha)

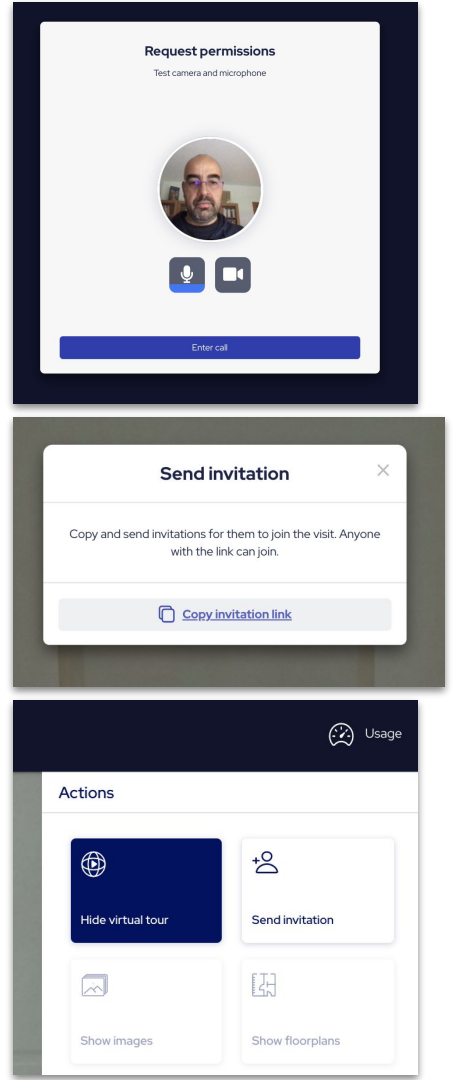

## 4.- Realizar una Visita virtual guiada La visita virtual guiada

- 1. Cuando el cliente se conecte, aparecerá su cara en el visor
- 2. Ambos podemos manejar el Tour
- 3. Podemos poner la vista de caras y ocultar el Tour
- 4. Cuando terminamos finalizamos la llamada

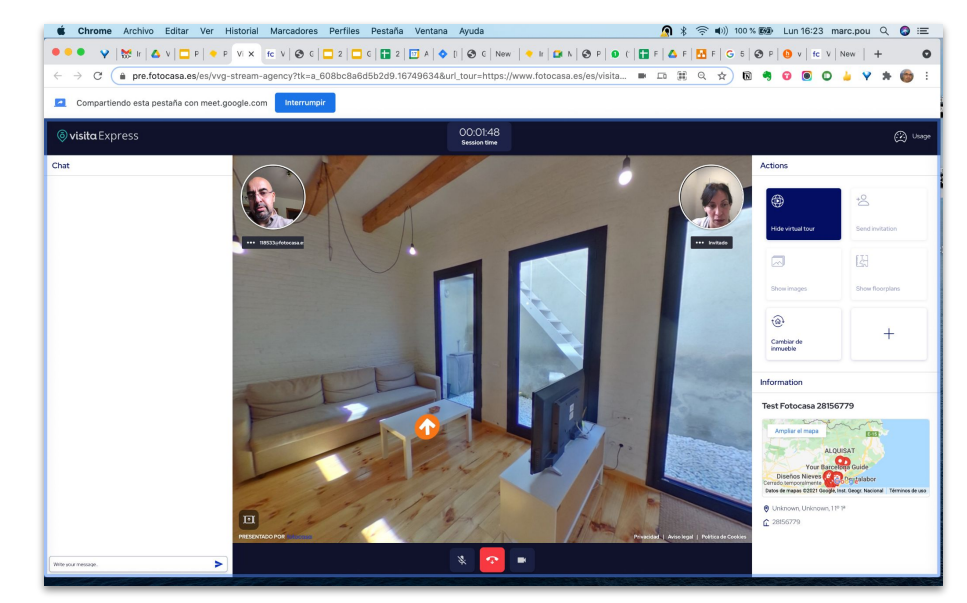